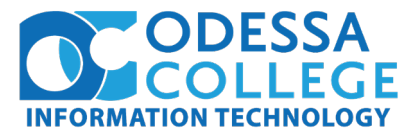

How to set your security methods in Office 365 to allow self service password resets

- 1. Visit <u>https://www.office.com/</u> and at the top right corner, click **Sign In.** On the **Sign In** page, type your work or school User ID (your OC email address) and current computer/email password.
- 2. Once logged in, click on your full name at the top right corner of the screen and select **View account**.

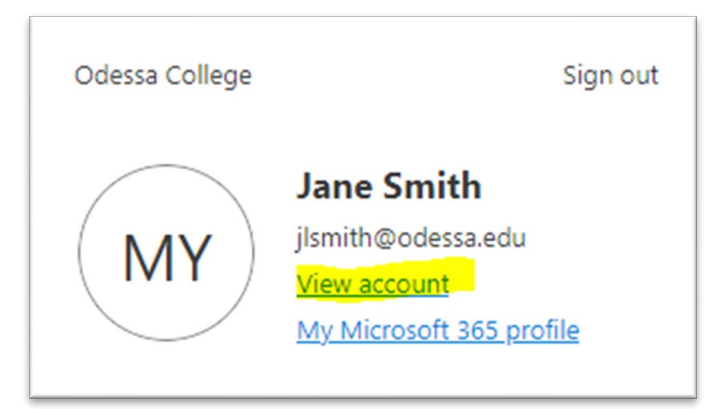

3. Under **Security info**, click **Add sign-in method**. In order to use the self service password reset for your OC account, you will need to set at least **two** methods to verify your identity and recommend setting **three**, just in case one of your methods of authentication does not work or is inaccessible (such as third party email).

| III OCOLLEGE   My Sign-Ins ~ 品 ①                                                                                                    |                                                          |                                        |        |        |
|----------------------------------------------------------------------------------------------------|----------------------------------------------------------|----------------------------------------|--------|--------|
| Q Overview       Provide       Provide | Security info<br>These are the methods you use to sign i | nto your account or reset your passwor | d.     |        |
| 🖵 Devices                                                                                                    | + Add sign-in method                                     | jane_smith@compuserve.com              | Change | Delete |
| 🔍 Password                                                                                                    | ? Security questions                                     |                                        |        | Delete |
| Organizations                                                                                                    | Lost device? Sign out everywhere                         |                                        |        |        |
| Settings & Privacy Recent activity                                                                                                    |                                                          |                                        |        |        |

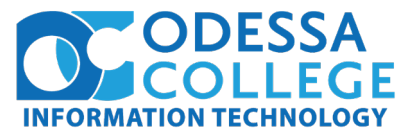

How to reset or unlock your password for your faculty, staff, or student account

1. On the Enter password screen, select Forgot my password.

| COLLEGE              |  |
|----------------------|--|
| ← jlsmith@odessa.edu |  |
| Enter password       |  |
| Password             |  |
| Forgot my password   |  |

2. On the **Get back into your account** screen, type your work or school User ID (your OC email address), prove you aren't a robot by entering the characters you see on the screen, and then select **Next**.

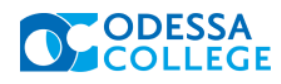

# Get back into your account

Who are you?

To recover your account, begin by entering your email or username and the characters in the picture or audio below.

| Email or Username: *                           |                    |
|------------------------------------------------|--------------------|
| jlsmith@odessa.edu                             |                    |
| Example: user@contoso.onmicrosoft.com or user@ | ື່<br>ວcontoso.com |

C

vdK6Y Enter the characters in the picture or the words in the audio. \*

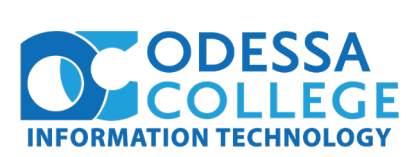

3. Select at least **two** of the methods to verify your identity and change your password and add the requested information.

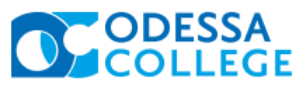

| Get back into yo                                                  | our account                                                                                                    |  |  |  |
|-------------------------------------------------------------------|----------------------------------------------------------------------------------------------------|--|--|--|
| verification step 1 > verification step 2 > choose a new password |                                                                                                    |  |  |  |
| Please choose the first contact metho                             | d we should use for verification:                                                                                                    |  |  |  |
| C Email my alternate email                                        | What was your first job?     Teacher     What is your favorite food?     Sushi     What was the name of the first school you attended?     Burnet Elementary     Next     Contact your administrator |  |  |  |
|                                                                   | ESSA<br>LLEGE                                                                                                    |  |  |  |
| Get back<br>Vour pa<br>To sign in wit                             | <mark>c into your account</mark><br>ssword has been reset<br><sup>th your new password, <u>click here</u>.</sup>                                                                                     |  |  |  |
| _                                                                 |                                                                                                    |  |  |  |

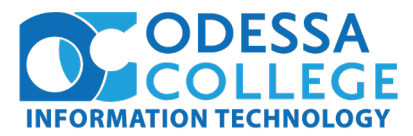

Self service password reset methods- detailed

- Email (recommended)
  - 1. Select Email my alternate email, and then select Email.
  - 2. Type the verification code from the email into the box, and then select **Next**.
  - 3. Type and confirm your new password, and then select **Finish**.
- Text Message
  - 1. Select **Text my mobile phone**, type your phone number, and then select **Text.**
  - 2. Type the verification code from the text message into the box, and then select **Next**.
  - 3. Type and confirm your new password, and then select **Finish.**
- Phone Number
  - 1. Select **Call my mobile phone**, type your phone number, and then select **Call**.
  - 2. Answer the phone call and follow the instructions to verify your identity, and then select **Next**.
  - 3. Type and confirm your new password, and then select **Finish**.
- Security Questions (recommended)
  - a. Select **Answer my security questions**, answer the questions, and then select Next.
  - b. Type and confirm your new password, and then select **Finish**.
- Microsoft Authenticator App (recommended)
  - a. Notification
    - 1. Select Approve a notification on my authenticator app, and then select Send Notification.
    - 2. Approve the sign-in from your authenticator app.
    - 3. Type and confirm your new password, and then select **Finish**.
  - b. Code
    - 1. Select Enter a code from my authenticator app, and then select Send Notification.
    - 2. Open your authenticator app, type the verification code for your account into the box, and then select **Next**.
    - 3. Type and confirm your new password, and then select Finish.
    - 4. After you get the message saying that your password has been reset, you can sign in to your account using your new password.
      - a. If you still can't access your account, contact the helpdesk at x6677 for more assistance.